## Configurer sa boîte mail sur l'application mobile Gmail

1. Sur votre application **Gmail**, cliquez en haut à gauche sur votre photo de profil puis sur **Ajouter un compte**.

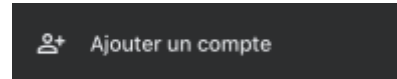

2. Dans la liste, choisissez Autre (IMAP).

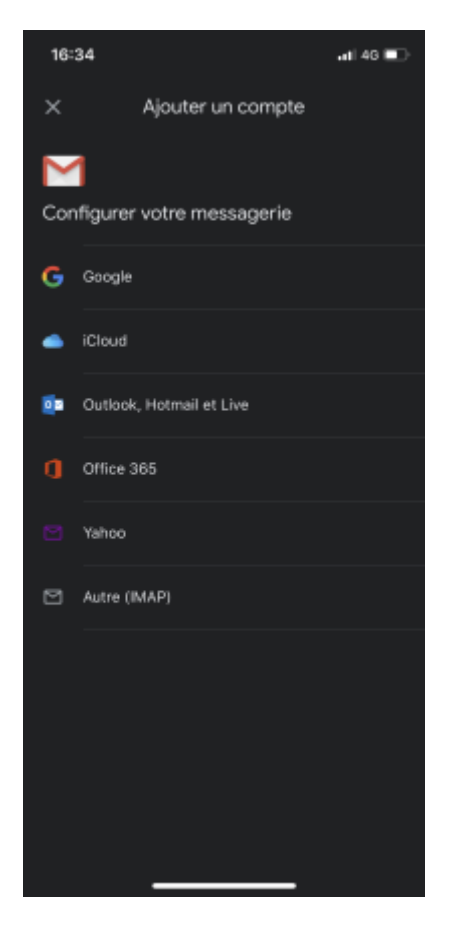

3. Tapez votre adresse mail Centrale (de la forme prenom.nom@centrale-marseille.fr).

Last update: 14/10/2020 12:39 tutoriels:faq\_pour\_les\_nouveaux:mail\_gmail https://wiki.centrale-med.fr/ginfo/tutoriels:faq\_pour\_les\_nouveaux:mail\_gmail

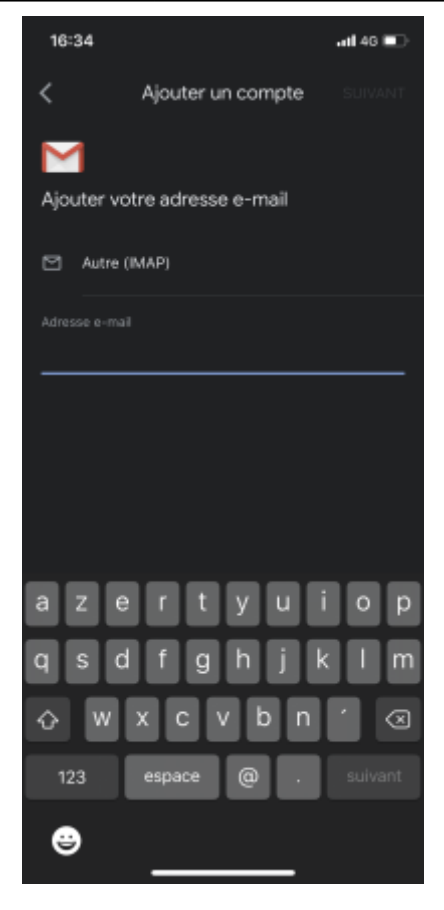

- 4. Pour les paramètres du serveur entrant, remplissez :
  - Nom d'utilisateur : votre mail Centrale
  - Mot de passe : votre mot de passe Centrale
  - Serveur IMAP : imaps.centrale-marseille.fr
  - Port : 993
  - Type de sécurité : SSL/TLS

| 16:35                            |                       | ati 46 💽 |  |
|----------------------------------|-----------------------|----------|--|
| <                                | Ajouter un compte     |          |  |
| Μ                                |                       |          |  |
| Paramètre                        | es du serveur entrant |          |  |
|                                  |                       |          |  |
| prénom.nom@centrale-marseille.fr |                       |          |  |
|                                  |                       |          |  |
| C                                |                       |          |  |
| Serveur IM                       |                       |          |  |
| Port<br>993                      |                       |          |  |
|                                  |                       |          |  |
| SSL/TLS                          |                       |          |  |
|                                  |                       |          |  |
|                                  |                       |          |  |
|                                  |                       |          |  |
|                                  |                       |          |  |
|                                  |                       |          |  |
|                                  |                       |          |  |

- 5. Pour les paramètres du serveur sortant, remplissez :
  - Nom d'utilisateur : votre mail Centrale
  - Mot de passe : votre mot de passe Centrale
  - Serveur SMTP : smtp.centrale-marseille.fr
  - Port : 587
  - Type de sécurité : STARTTLS

Last update: 14/10/2020 12:39 tutoriels:faq\_pour\_les\_nouveaux:mail\_gmail https://wiki.centrale-med.fr/ginfo/tutoriels:faq\_pour\_les\_nouveaux:mail\_gmail

| 16:36       |                         | atil 46 🗈 |
|-------------|-------------------------|-----------|
| <           | Ajouter un compte       |           |
| M           |                         |           |
| Paramétre   | s du serveur sortant    |           |
|             |                         |           |
| prenom.non  | n@centrale-marseille.fr |           |
|             |                         |           |
|             |                         |           |
| Serveur SM  |                         |           |
| Port<br>465 |                         |           |
|             |                         |           |
|             |                         |           |
| SSL/TLS     |                         |           |
|             |                         |           |
|             |                         |           |
|             |                         |           |
|             |                         |           |
|             |                         |           |
|             |                         |           |
|             |                         |           |
|             |                         |           |
|             |                         |           |

From: https://wiki.centrale-med.fr/ginfo/ - **Wiki GInfo** 

Permanent link: https://wiki.centrale-med.fr/ginfo/tutoriels:faq\_pour\_les\_nouveaux:mail\_gmail

Last update: 14/10/2020 12:39

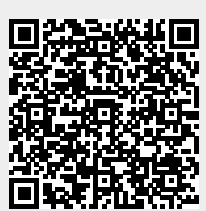